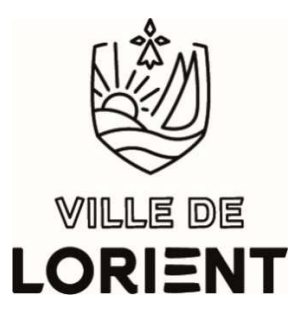

# **Guide Association**

# Vous avez oublié vos identifiants/mot de passe

- Cliquez sur "Connexion" tout en haut à droite puis sur "mot de passe ou identifiant oublié ?"
- <u>Pour récupérer/vérifier votre identifiant</u> : renseignez <u>l'adresse mail du compte</u> et cliquez sur "Envoyer mon identifiant"
- <u>Pour redéfinir un nouveau mot de passe</u> : renseignez <u>l'adresse mail du compte</u> ou l'identifiant et cliquez sur "Envoyer le lien de réinitialisation"
- Vérifiez dans vos spam/indésirables si vous ne trouvez pas le mail dans votre boîte de réception

### Vous n'avez pas encore de compte association

- Créez un compte association (https://demat.lorient.bzh)
- Envoi d'un mail pour activer votre compte (vérifier les indésirables/spams si non reçu)
- Cliquez sur le lien d'activation du compte
- Accédez à « Vos données Association » dans « Mes données »
- Renseignez les informations et fournissez les justificatifs dans le formulaire
- Vous devez attendre un mail de Lorient Asso validant vos données avant de faire toute autre démarche la première fois que vous faites cette démarche.

Pour toute demande de renseignement ou d'accompagnement par Lorient Asso

- 02 97 02 59 38
- lorientassos@lorient.bzh

## Les formulaires pour les changements dans « Mes données »

- Vos données association (pour les mises à jour)
- Changement de président
- Changement d'adresse de siège social
- Changement d'identifiant ou de mail

### Suivi de vos demandes/messages (haut page accueil)

- Dans « Mes demandes » : liste de vos demandes « traitées » et « en cours »
- Dans « Echanges » : liste des messages entre vous et nous

#### Pour tout problème sur le portail

 Saisissez le formulaire « Vous avez un commentaire à faire ou des difficultés avec le portail ?» dans « Mes données ».